## 114 學年度試務資料解密程式安裝說明

請至本中心網站之下載專區下載試務資料檔解密程式【ceec114prewk.zip】,置放於 C:\,解壓縮後會產生C:\ceec114prewk資料夾。

## 一、解除安裝「113學年度試務資料解密程式」

若曾安裝 ceec113prewk,請先電腦「設定」中的「113 學年度試務資料解密程式」解除 安裝,再將電腦執行 C:\113 prewk 及 ceec113prewk 資料夾刪除,如下圖。

| ÷    | <ul> <li>113學年度試務資料解密程式</li> <li>1.0.0</li> </ul> | <b>2.43 MB</b><br>2024/8/16 |       |  |
|------|---------------------------------------------------|-----------------------------|-------|--|
|      |                                                   | 修改 解除安裝                     | ŧ     |  |
| 本機 > | 本機磁碟 (C:)<br>名稱                                   | 修改日期                        | 類型    |  |
| . [  | 113prewk                                          | 2024/8/12 下午 04:56          | 福案資料夾 |  |
| *    | Adobe Acrobat XI                                  | 2022/9/5 上午 09:40           | 檔案資料夾 |  |
| *    | atis                                              | 2023/9/25 下午 02:08          | 檔案資料夾 |  |
| *    | ceec113prewk                                      | 2023/8/18 上午 11:25          | 檔案資料夾 |  |
| 241  |                                                   | 2021/04/2 TA 01.14          |       |  |

## 二、電腦作業系統若為 WIN10 以上

(一)請直接執行 C:\ceec114prewk 下之 setup.exe,按步驟依序安裝即可。如下圖。

| 名稱          | ~ 修改日期            | 類型                 |
|-------------|-------------------|--------------------|
| DotNetFX    | 2024/8/12 下午 04:4 | 1 檔案資料夾            |
| GPG         | 2024/8/12下午 04:4  | 1 檔案資料夾            |
| GPGshell    | 2024/8/12 下午 04:4 | 1 檔案資料夾            |
| 🐻 CeecSetup | 2024/8/15 下午 02:3 | 7 Windows Installe |
| 💽 setup     | 2024/8/15 下午 02:3 | 7 應用程式             |

(二)安裝完成後,電腦桌面即出現「114學年度試務資料解密程式」,如下圖。

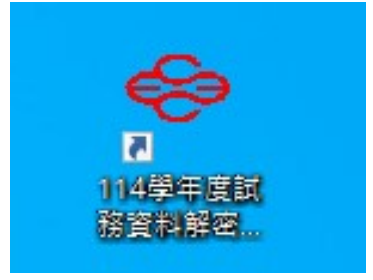

## 三、電腦作業系統若為 WIN7

(一)先點開 C:\ceec114prewk\DotNetFX,再執行 dotnetfx45\_full\_x86\_x64.exe,如下圖。

| 本機磁碟 (C:) > ceec114prewk     |                    |                  | 5 V      |  |
|------------------------------|--------------------|------------------|----------|--|
| 名稱 ^                         | 修改日期               | 類型               | 小大       |  |
| DotNetFX                     | 2024/8/12 下午 04:41 | 植案資料夾            |          |  |
| GPG                          | 2024/8/12 下午 04:41 | 檔案資料夾            |          |  |
| GPGshell                     | 2024/8/12 下午 04:41 | 福案資料夾            |          |  |
| 🔁 CeecSetup                  | 2024/8/15 下午 02:37 | Windows Installe | 1,877 KB |  |
| 💽 setup                      | 2024/8/15 下午 02:37 | 應用程式             | 509 KB   |  |
| 本機磁碟 (C:) > ceec114prewk > [ | DotNetFX           |                  | ~        |  |
| 名稱 ^                         | 修改日期               | 類型               | 大小       |  |
| 🔀 dotnetfx45_full_x86_x64    | 2019/7/24 下午 03:24 | 應用程式             | 49,173 K |  |

(二)上述完成後,執行 C:\ceec114prewk 下之 setup.exe,按步驟依序安裝即可。如下圖。

| 名稱 ^        | ~ | 修改日期               | 類型               | 大小       |  |
|-------------|---|--------------------|------------------|----------|--|
| DotNetFX    |   | 2024/8/12 下午 04:41 | 檔案資料夾            |          |  |
| GPG         |   | 2024/8/12 下午 04:41 | 檔案資料夾            |          |  |
| GPGshell    |   | 2024/8/12 下午 04:41 | 檔案資料夾            |          |  |
| 😽 CeecSetup |   | 2024/8/15 下午 02:37 | Windows Installe | 1,877 KB |  |
| setup       |   | 2024/8/15 下午 02:37 | 應用程式             | 509 KB   |  |

(三)安裝完成後,電腦桌面即出現「114學年度試務資料解密程式」,如下圖。

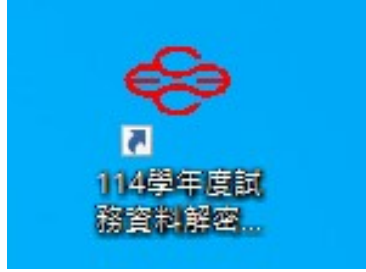